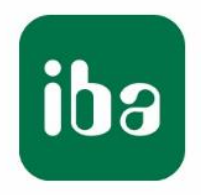

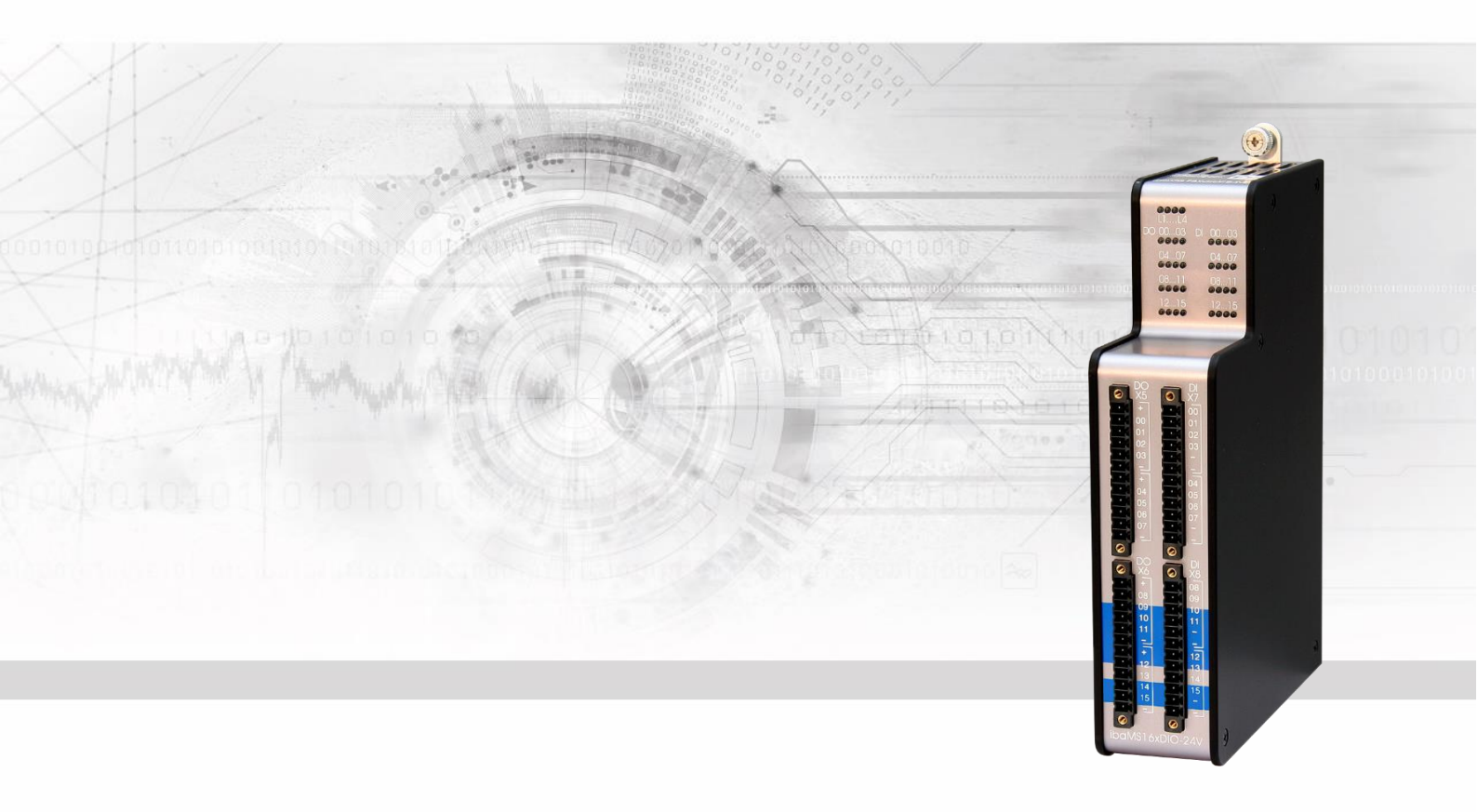

# ibaMS16xDIO-24V

# Ein- und Ausgangsmodul für Digitalsignale

# Handbuch

Ausgabe 2.0

Messsysteme für Industrie und Energie www.iba-ag.com

#### Hersteller

iba AG

Königswarterstr. 44

90762 Fürth

Deutschland

#### Kontakte

| Zentrale | +49 911 97282-0  |
|----------|------------------|
| Telefax  | +49 911 97282-33 |
| Support  | +49 911 97282-14 |
| Technik  | +49 911 97282-13 |
|          | - ··             |

E-Mail: iba@iba-ag.com

Web: www.iba-ag.com

Weitergabe sowie Vervielfältigung dieser Unterlage, Verwertung und Mitteilung ihres Inhalts sind nicht gestattet, soweit nicht ausdrücklich zugestanden. Zuwiderhandlungen verpflichten zu Schadenersatz.

© iba AG 2023, alle Rechte vorbehalten.

Der Inhalt dieser Druckschrift wurde auf Übereinstimmung mit der beschriebenen Hard und Software überprüft. Dennoch können Abweichungen nicht ausgeschlossen werden, so dass für die vollständige Übereinstimmung keine Garantie übernommen werden kann. Die Angaben in dieser Druckschrift werden jedoch regelmäßig aktualisiert. Notwendige Korrekturen sind in den nachfolgenden Auflagen enthalten oder können über das Internet heruntergeladen werden.

Die aktuelle Version liegt auf unserer Website www.iba-ag.com zum Download bereit.

#### Schutzvermerk

Windows® ist eine Marke und eingetragenes Warenzeichen der Microsoft Corporation. Andere in diesem Handbuch erwähnte Produkt- und Firmennamen können Marken oder Handelsnamen der jeweiligen Eigentümer sein.

#### Zertifizierung

Das Produkt ist entsprechend der europäischen Normen und Richtlinien zertifiziert. Dieses Produkt entspricht den allgemeinen Sicherheits- und Gesundheitsanforderungen.

Weitere internationale landesübliche Normen und Richtlinien wurden eingehalten.

CE

Hinweis: Diese Ausrüstung wurde getestet und entspricht den Grenzwerten für Digitalgeräte der Klasse A gemäß Teil 15 der FCC-Regularien (Federal Communications Commission). Diese Grenzwerte wurden geschaffen, um angemessenen Schutz gegen Störungen beim Betrieb in gewerblichen Umgebungen zu gewährleisten. Diese Ausrüstung erzeugt, verwendet und kann Hochfrequenzenergie abstrahlen und kann – falls nicht in Übereinstimmung mit dem Handbuch installiert und verwendet – Störungen der Funkkommunikation verursachen. In Wohnumgebungen kann der Betrieb dieses Geräts Funkstörungen verursachen. In diesem Fall obliegt es dem Anwender, angemessene Maßnahmen zur Beseitigung der Störung zu ergreifen.

| Ausgabe | Datum   | Änderungen               | Kapitel | Autor | Version |
|---------|---------|--------------------------|---------|-------|---------|
|         |         |                          | -       |       | HW / FW |
| 2.0     | 08-2023 | Lieferumfang, ibaPDA GUI |         |       |         |

# Inhaltsverzeichnis

| 1 | Zu die                | sem Handbuch                   | 5         |
|---|-----------------------|--------------------------------|-----------|
|   | 1.1                   | Zielgruppe                     | 6         |
|   | 1.2                   | Schreibweisen                  | 6         |
|   | 1.3                   | Verwendete Symbole             | 7         |
| 2 | Einleit               | ung                            | 8         |
| 3 | Lieferu               | umfang                         | 9         |
| 4 | Sicher                | heitshinweise                  | 9         |
|   | 4.1                   | Bestimmungsgemäßer Gebrauch    | 9         |
|   | 4.2                   | Spezielle Sicherheitshinweise  | 9         |
| 5 | Syster                | nvoraussetzungen               | 10        |
|   | 5.1                   | Hardware                       | 10        |
|   | 5.2                   | Software                       | 10        |
| 6 | Montie                | eren, Anschließen, Demontieren | 11        |
|   | 6.1                   | Montieren                      | . 11      |
|   | 6.2                   | Anschließen                    | 11        |
|   | 6.3                   | Demontieren                    | 11        |
| 7 | Geräte                | beschreibung                   | 12        |
|   | 7.1                   | Geräteansicht                  | 12        |
|   | 7.2                   | Anzeigeelemente                | 12        |
|   | 7.2.1                 | Betriebszustand L1 … L4        | 12        |
|   | 7.2.2                 | Zustand Digitalausgänge        | 13        |
|   | 7.2.3                 | Zustand Digitaleingänge        | 13        |
|   | 7.3                   | Anschlussdiagramm              | 14        |
|   | 7.4                   | Digitalausgänge X5 bis X6      | 15        |
|   | 7.4.1                 | Pinbelegung                    | 15        |
|   | 7.4.2                 | Schaltskizze                   | 16        |
|   | 7.4.3                 | Kanalschutzfunktion            | 16        |
|   | 7.5                   | Digitaleingänge X7 bis X8      | 17        |
|   | 7.5.1                 |                                | 17        |
| - | 7.5.2                 |                                | 18        |
| 8 | In Beti               | rieb nehmen / Update           | 20        |
|   | 8.1                   | Auto-Update                    | 20        |
|   | 8.2                   | Overall Release-version        | 20        |
|   | 8.3                   | Update                         | 20        |
|   | 8.3.1<br>0.2.2        | Update über Web-Interface      | 21        |
|   | 0.J.∠<br>g 1          | Opuale uper IDarDA             | 21<br>22  |
|   | 0.4<br>g / 1          |                                | 22        |
|   | 842                   | Web-Interface                  | 22<br>22  |
| 0 | 0.7.2                 | nlikationan                    | ~~<br>7 A |
| Э | <b>קא-אט</b> ו<br>1 ס | Plikationen                    | <b>∠4</b> |
|   | 9.I                   |                                | 24        |

|    | 9.1.1                                         | Allgemeine Einstellungen                                                   | 24                                  |
|----|-----------------------------------------------|----------------------------------------------------------------------------|-------------------------------------|
|    | 9.1.2                                         | Eingänge konfigurieren                                                     | 26                                  |
|    | 9.1.3                                         | Ausgänge konfigurieren                                                     | 28                                  |
|    | 9.1.4                                         | Kanalfehler zurücksetzen                                                   | 28                                  |
|    | 9.2                                           | Konfiguration mit ibaLogic-V5                                              | 30                                  |
|    | 9.2.1                                         | Signale projektieren                                                       | 30                                  |
|    | 9.2.2                                         | Entprellfilter konfigurieren                                               | 32                                  |
|    | -                                             | 1 5                                                                        |                                     |
| 10 | Techni                                        | sche Daten                                                                 | . 34                                |
| 10 | <b>Techni</b><br>10.1                         | sche Daten<br>Hauptdaten                                                   | <b>. 34</b><br>34                   |
| 10 | <b>Techni</b><br>10.1<br>10.2                 | sche Daten<br>Hauptdaten<br>Digitalausgänge                                | <b>. 34</b><br>34<br>35             |
| 10 | <b>Techni</b><br>10.1<br>10.2<br>10.3         | sche Daten<br>Hauptdaten<br>Digitalausgänge<br>Digitaleingänge             | <b>. 34</b><br>34<br>35<br>36       |
| 10 | <b>Techni</b><br>10.1<br>10.2<br>10.3<br>10.4 | sche Daten<br>Hauptdaten<br>Digitalausgänge<br>Digitaleingänge<br>Maßblatt | <b>. 34</b><br>34<br>35<br>36<br>36 |

# 1 Zu diesem Handbuch

Dieses Handbuch beschreibt den Aufbau, die Anwendung und die Bedienung des Gerätes ibaMS16xDIO-24V. Eine allgemeine Systembeschreibung des iba-Modularsystems und weitere Informationen zu Aufbau, Anwendung und Bedienung der Zentraleinheiten finden Sie in gesonderten Handbüchern.

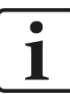

# Hinweis

Die Dokumentation des iba-Modularsystems ist Bestandteil des Datenträgers "iba Software & Manuals". Die Dokumentation steht auch unter www.iba-ag.com im Download-Bereich zur Verfügung.

Die Dokumentation des iba-Modularsystems besteht aus folgenden Handbüchern:

#### **Zentraleinheiten**

Die Handbücher zu den Zentraleinheiten (z.B: ibaPADU-S-IT-2x16 oder ibaPADU-S-CM) enthalten folgende Informationen:

- Lieferumfang
- Systemvoraussetzungen
- Gerätebeschreibung
- Montieren/Demontieren
- Inbetriebnahme
- Konfigurieren
- Technische Daten
- Zubehör

#### □ Module

Die Handbücher zu den einzelnen Modulen enthalten spezifische Informationen zum jeweiligen Modul. Diese Informationen können sein:

- Kurzbeschreibung
- Lieferumfang
- Produkteigenschaften
- Konfigurieren
- Funktionsbeschreibung
- Technische Daten
- Anschlussdiagramm

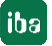

# 1.1 Zielgruppe

Im Besonderen wendet sich dieses Handbuch an ausgebildete Fachkräfte, die mit dem Umgang mit elektrischen und elektronischen Baugruppen sowie der Kommunikationsund Messtechnik vertraut sind. Als Fachkraft gilt, wer auf Grund seiner fachlichen Ausbildung, Kenntnisse und Erfahrungen sowie Kenntnis der einschlägigen Bestimmungen die ihm übertragenen Arbeiten beurteilen und mögliche Gefahren erkennen kann.

# 1.2 Schreibweisen

In diesem Handbuch werden folgende Schreibweisen verwendet:

| Aktion                                 | Schreibweise                                                                                                    |
|----------------------------------------|----------------------------------------------------------------------------------------------------|
| Menübefehl                             | Menü <i>Funktionsplan</i>                                                                                                    |
| Aufruf von Menübefehlen                | Schritt 1 – Schritt 2 – Schritt 3 – Schritt x<br>Beispiel:<br>Wählen Sie Menü Funktionsplan – Hinzufü-<br>gen – Neuer Funktionsblock. |
| Tastaturtasten                         | <tastenname><br/>Beispiel:<br/><alt>; <f1></f1></alt></tastenname>                                                                    |
| Tastaturtasten gleichzeitig<br>drücken | <tastenname> + <tastenname><br/>Beispiel:<br/><alt> + <strg></strg></alt></tastenname></tastenname>                                   |
| Oberflächenbuttons                     | <buttonname><br/>Beispiel:<br/><ok>; <abbrechen></abbrechen></ok></buttonname>                                                        |
| Dateinamen, Pfade                      | "Dateiname", "Pfad"<br>Beispiel:<br>"Test.doc"                                                                                        |

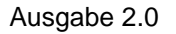

# 1.3 Verwendete Symbole

Wenn in diesem Handbuch Sicherheitshinweise oder andere Hinweise verwendet werden, dann bedeuten diese:

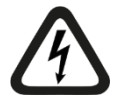

## **Gefahr! Stromschlag**

Wenn Sie diesen Sicherheitshinweis nicht beachten, dann droht die unmittelbare Gefahr des Todes oder schwerer Körperverletzung durch einen Stromschlag!

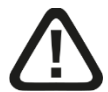

# Gefahr!

Wenn Sie diesen Sicherheitshinweis nicht beachten, dann droht die unmittelbare Gefahr des Todes oder der schweren Körperverletzung!

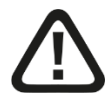

# Warnung!

Wenn Sie diesen Sicherheitshinweis nicht beachten, dann droht die mögliche Gefahr des Todes oder schwerer Körperverletzung!

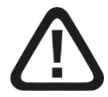

# Vorsicht!

Wenn Sie diesen Sicherheitshinweis nicht beachten, dann droht die mögliche Gefahr der Körperverletzung oder des Sachschadens!

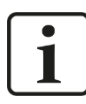

## Hinweis

Ein Hinweis gibt spezielle zu beachtende Anforderungen oder Handlungen an.

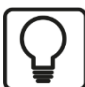

#### Tipp

Tipp oder Beispiel als hilfreicher Hinweis oder Griff in die Trickkiste, um sich die Arbeit ein wenig zu erleichtern.

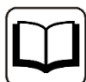

#### Andere Dokumentation

Verweis auf ergänzende Dokumentation oder weiterführende Literatur.

# 2 Einleitung

Das Modul ibaMS16xDIO-24V gehört zum iba-Modularsystem. Das modulare Konzept basiert auf einem Baugruppenträger mit Rückwandbus, auf den eine Zentraleinheit und bis zu 4 weitere Ein-/Ausgangsmodule gesteckt werden können. Die Spannungsversorgung des Moduls erfolgt über den Rückwandbus im Baugruppenträger. Das Modul ibaMS16xDIO-24V verfügt über 16 Digitaleingänge und 16 Digitalausgänge.

## Auf einen Blick

- Ergänzungsmodul f
  ür das iba-Modularsystem
- □ 16 Digitaleingänge
  - Galvanisch getrennte Gruppen zu je 4 Signalen
  - Eingangssignalpegel ±48 V
  - Abtastrate max. 40 kHz, frei einstellbar
  - Entprellfilter
- □ 16 Digitalausgänge
  - Galvanisch getrennte Gruppen zu je 4 Signalen
  - Max. 40 kHz, frei einstellbar
  - Kurzschlussbegrenzung
- D Robustes Gehäuse, einfache Montage
- Zulassung nach CE

## Einsatzgebiete

- □ Energieerzeugung und -verteilung
- Prüfstände
- □ Kompensationsanlagen
- **D** Zustandsüberwachung (Condition Monitoring)

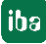

# 3 Lieferumfang

Überprüfen Sie nach dem Auspacken die Vollständigkeit und die Unversehrtheit der Lieferung.

Im Lieferumfang sind enthalten:

- Gerät ibaMS16xDIO-24V
- □ 4 x 12-poliger Steckverbinder
- Datenträger "iba Software & Manuals" (nur bei Einzellieferung)

# 4 Sicherheitshinweise

# 4.1 Bestimmungsgemäßer Gebrauch

Das Gerät ist ein elektrisches Betriebsmittel. Dieses darf nur für folgende Anwendungen verwendet werden:

- Automatisierung von Industrieanlagen
- □ Messdatenerfassung und Messdatenanalyse
- □ Anwendungen von Software-Produkten (ibaPDA, ibaLogic-V5 u. a.) und Hardware-Produkten der iba AG.

Das Gerät darf nur wie im Kapitel "Technische Daten" angegeben ist, eingesetzt werden.

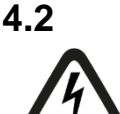

# Spezielle Sicherheitshinweise

## Gefahr! Stromschlag!

Das Gerät ist nur für elektrische Spannungen ausgelegt, wie diese im Kapitel "Technischen Daten" angegeben sind!

Verwenden Sie keine beschädigten Kabel!

Das Aufstecken und Abziehen von Kabeln am unter Spannung stehenden Gerät ist verboten!

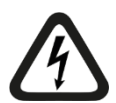

# ACHTUNG!

Module niemals unter Spannung auf den Baugruppenträger stecken oder abziehen!

Vor dem Aufstecken / Abziehen der Baugruppe zuerst Zentraleinheit ausschalten oder Spannungsversorgung abziehen.

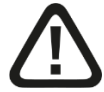

# Warnung!

Dies ist eine Einrichtung der Klasse A. Diese Einrichtung kann im Wohnbereich Funkstörungen verursachen. In diesem Fall ist der Betreiber verpflichtet, angemessene Maßnahmen durchzuführen.

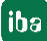

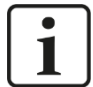

# Wichtiger Hinweis

Öffnen Sie nicht das Gerät! Das Öffnen des Geräts führt zum Garantieverlust!

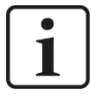

# Hinweis

Reinigen Sie das Gerät nur äußerlich mit einem trockenen oder leicht feuchten und statisch entladenen Reinigungstuch.

# 5 Systemvoraussetzungen

# 5.1 Hardware

- □ Zentraleinheit: ibaPADU-S-IT-2x16 oder ibaPADU-S-CM (ab Version v02.10.001)
- Baugruppenträger, z. B. ibaPADU-B4S

# 5.2 Software

- □ ibaPDA ab Version 6.34.0
- □ ibaLogic-V5 ab Version 5.0.2

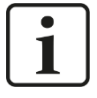

# Hinweis

Voraussetzung für den Einsatz mit ibaLogic-V5 ist die Zentraleinheit ibaPADU-S-IT-2x16. Wird das Modul mit der Vorgänger-Zentraleinheit ibaPADU-S-IT-16 betrieben, kann nur ibaLogic-V4 verwendet werden.

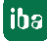

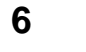

# Montieren, Anschließen, Demontieren

# Vorsicht!

Trennen Sie vor dem Montieren oder Demontieren immer die Zentraleinheit von der Stromversorgung!

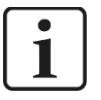

# Hinweis

Montieren Sie ein oder mehrere Module rechts neben der Zentraleinheit (Steckplätze X2 bis X5 frei wählbar).

# 6.1 Montieren

- 1. Trennen Sie die Zentraleinheit von der Spannungsversorgung.
- 2. Entfernen Sie die Abdeckung vom Rückwandbus, auf den Sie das Modul stecken möchten.
- 3. Stecken Sie das Modul in den Rückwandbus des Baugruppenträgers fest auf.
- **4.** Schrauben Sie das Modul oben und unten mit den Befestigungsschrauben auf dem Baugruppenträger fest.

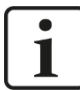

# Wichtiger Hinweis

Schrauben Sie das Gerät und die Module stets fest. Das Stecken bzw. Abziehen der Steckverbinder für die Ein-/Ausgänge kann ansonsten Beschädigungen verursachen.

# 6.2 Anschließen

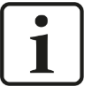

## Hinweis

Der Baugruppenträger und das Gerät müssen mit einem Schutzleiter verbunden sein.

- 1. Schließen Sie alle Kabel an.
- **2.** Wenn Sie alle erforderlichen Kabel angeschlossen haben, dann verbinden Sie die Zentraleinheit wieder mit der Stromversorgung.
- 3. Schalten Sie die Spannungsversorgung der Zentraleinheit zu.

# 6.3 Demontieren

- 1. Trennen Sie die Zentraleinheit von der Spannungsversorgung.
- 2. Entfernen Sie alle Kabel.
- **3.** Lösen Sie die obere und untere Befestigungsschraube, mit der das Modul am Baugruppenträger befestigt ist.
- 4. Ziehen Sie das Modul nach vorne aus dem Rückwandbus heraus.
- 5. Decken Sie den freien Rückwandbus mit einer Abdeckung ab.

# 7 Gerätebeschreibung

# 7.1 Geräteansicht

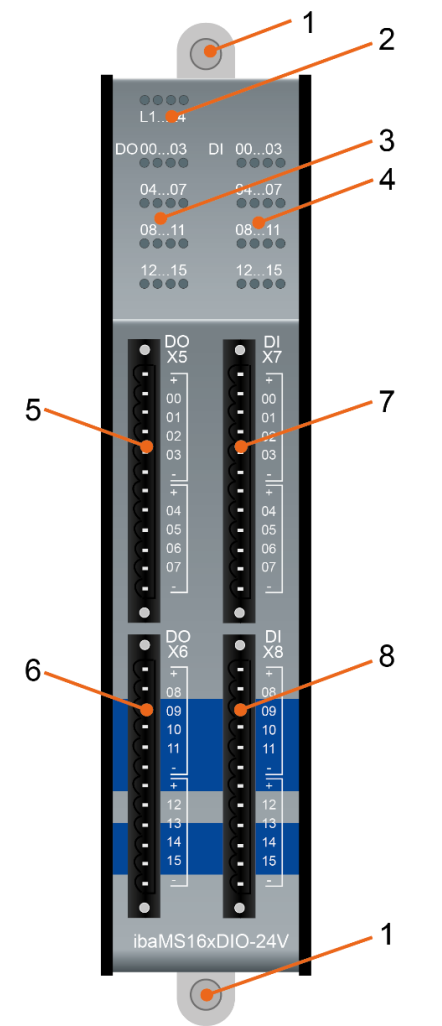

- 1 Befestigungsschrauben
- 2 Betriebszustandsanzeige L1 bis L4
- 3 Status LEDs der Digitalausgänge 00 bis 15
- 4 Status LEDs der Digitaleingänge 00 bis 15
- 5 Steckverbinder X5 der Digitalausgänge 00 bis 07
- 6 Steckverbinder X6 der Digitalausgänge 08 bis 15
- 7 Steckverbinder X7 der Digitaleingänge 00 bis 07
- 8 Steckverbinder X8 der Digitaleingänge 08 bis 15

# 7.2 Anzeigeelemente

Am Gerät zeigen farbige Leuchtdioden (LED) den Zustand des Gerätes und den Zustand der digitalen Spannungsein- und -ausgänge an.

# 7.2.1 Betriebszustand L1 ... L4

| LED      | Zustand            | Beschreibung                                                       |
|----------|--------------------|--------------------------------------------------------------------|
| L1: Grün | Blinkt / An<br>Aus | Gerät betriebsbereit<br>Gerät nicht betriebsbereit (ausgeschaltet) |
| L2: Gelb | An                 | Rückwandbuszugriff                                                 |
| L3: Weiß | -                  | -                                                                  |
| L4: Rot  | Aus<br>Blinkt      | Normalzustand, kein Fehler<br>Störung/Fehler                       |

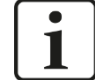

#### Wichtiger Hinweis

Kontaktieren Sie den iba-Support, wenn an der LED L4 ein Fehler angezeigt wird.

# 7.2.2 Zustand Digitalausgänge

| LED je Kanal* | Zustand | Beschreibung                                    |
|---------------|---------|-------------------------------------------------|
| 0015          | Aus     | Kein Signal, logisch 0                          |
|               | Grün    | Signal ok, logisch 1                            |
|               | Gelb    | Lastversorgungsspannung fehlt (pro Kanalwurzel) |
|               | Rot     | Überstrom (Kanalwurzel schaltet ab)             |

\* Ist ein Ausgang über ibaPDA deaktiviert, bleibt die entsprechende Kanal-LED aus

# 7.2.3 Zustand Digitaleingänge

| LED je Kanal | Zustand | Beschreibung           |
|--------------|---------|------------------------|
| 0015         | Aus     | Kein Signal, logisch 0 |
|              | Grün    | Signal ok, logisch 1   |

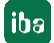

# 7.3 Anschlussdiagramm

Hier können 16 Ausgangs- (0...15) und 16 Eingangssignale (0...15) angeschlossen werden.

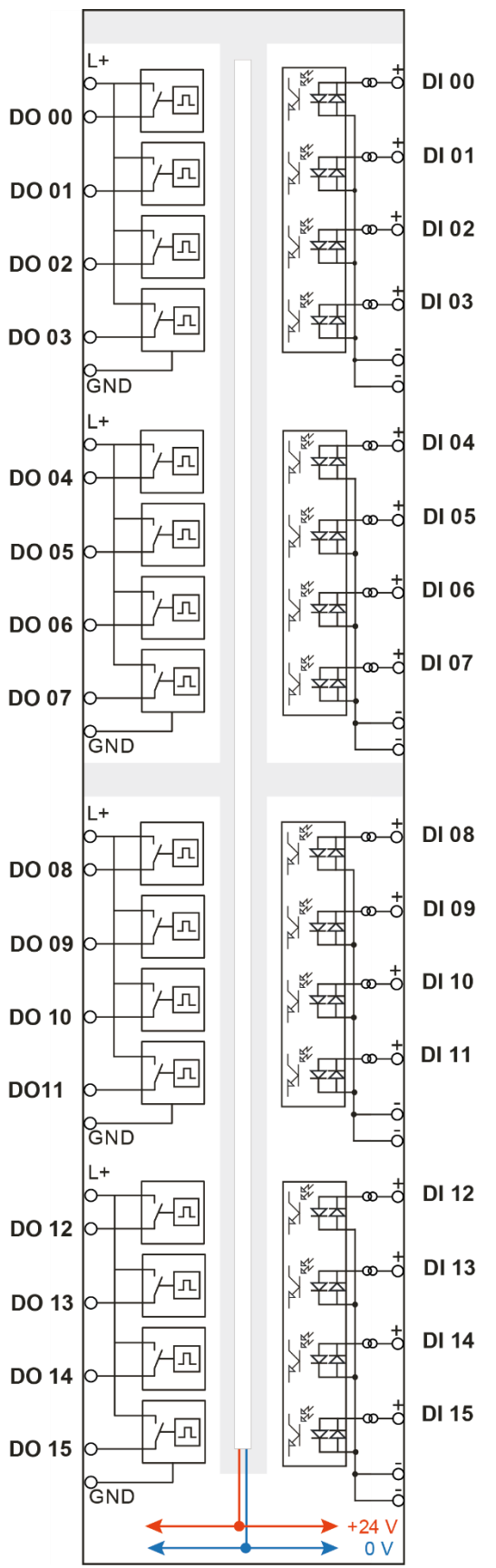

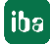

# 7.4 Digitalausgänge X5 bis X6

# 7.4.1 Pinbelegung

| X5: Pin | Anschluss            |
|---------|----------------------|
| 1       | Lastspannung (1) L+  |
| 2       | Digitalausgang 00    |
| 3       | Digitalausgang 01    |
| 4       | Digitalausgang 02    |
| 5       | Digitalausgang 03    |
| 6       | Lastspannung (1) GND |
| 7       | Lastspannung (2) L+  |
| 8       | Digitalausgang 04    |
| 9       | Digitalausgang 05    |
| 10      | Digitalausgang 06    |
| 11      | Digitalausgang 07    |
| 12      | Lastspannung (2) GND |

| X6: Pin | Anschluss            |
|---------|----------------------|
| 1       | Lastspannung (3) L+  |
| 2       | Digitalausgang 08    |
| 3       | Digitalausgang 09    |
| 4       | Digitalausgang 10    |
| 5       | Digitalausgang 11    |
| 6       | Lastspannung (3) GND |
| 7       | Lastspannung (4) L+  |
| 8       | Digitalausgang 12    |
| 9       | Digitalausgang 13    |
| 10      | Digitalausgang 14    |
| 11      | Digitalausgang 15    |
| 12      | Lastspannung (4) GND |

## 7.4.2 Schaltskizze

Die digitalen Ausgänge des Moduls fungieren als reine High- bzw. P-Schalter zwischen der angelegten Lastspannung L+ und den jeweils vier gewurzelten Digitalausgängen.

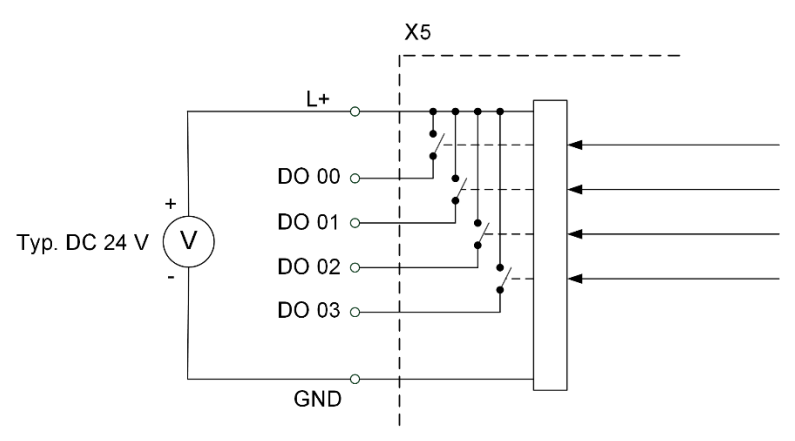

Schaltskizze Ausgänge, beispielhaft obere Wurzel X5

# 7.4.3 Kanalschutzfunktion

Die Ausgangskanäle verfügen über eine Selbstschutzfunktion, um auch unter Fehlerbedingungen im Laststromkreis Schäden am Gerät weitestgehend zu vermeiden. Dabei wird jeder einzelne Laststrom aller vier Kanäle pro Kanalwurzel überwacht. Ab einem Wert von ca. 0,6 A pro Kanal beginnt der Schutzbereich, so dass es sein kann, dass ab diesem Wert der Kanal schon abgeschaltet wird. Das heißt alle Ausgangssignale dieser Wurzel werden dann auf logisch 0 gesetzt.

In diesem Fall melden Statussignale den Fehlerzustand an die iba-Applikationen. Diese Fehler können mit der Applikation zurückgesetzt werden, jedoch erst dann, wenn der physikalische Fehler nicht mehr ansteht.

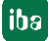

# 7.5 Digitaleingänge X7 bis X8

Durch den Verpolungsschutz wird das Messsignal logisch richtig angezeigt, auch wenn der Anschluss verpolt ist.

# 7.5.1 Pinbelegung

| X7: Pin | Anschluss         |
|---------|-------------------|
| 1       | Digitaleingang 00 |
| 2       | Digitaleingang 01 |
| 3       | Digitaleingang 02 |
| 4       | Digitaleingang 03 |
| 5       | GND               |
| 6       | GND               |
| 7       | Digitaleingang 04 |
| 8       | Digitaleingang 05 |
| 9       | Digitaleingang 06 |
| 10      | Digitaleingang 07 |
| 11      | GND               |
| 12      | GND               |

| X8: Pin | Anschluss         |
|---------|-------------------|
| 1       | Digitaleingang 08 |
| 2       | Digitaleingang 09 |
| 3       | Digitaleingang 10 |
| 4       | Digitaleingang 11 |
| 5       | GND               |
| 6       | GND               |
| 7       | Digitaleingang 12 |
| 8       | Digitaleingang 13 |
| 9       | Digitaleingang 14 |
| 10      | Digitaleingang 15 |
| 11      | GND               |
| 12      | GND               |

## 7.5.2 Entprellfilter

Für die Digitaleingänge stehen jeweils vier Entprellfilter zu Verfügung. Diese können für jedes Signal unabhängig voneinander gewählt und parametriert werden. Folgende Filter stehen zur Wahl:

- □ "Aus" (ohne Filter)
- □ "Halten der steigenden Flanke"
- "Halten der fallenden Flanke"
- Beide Flanken halten"
- D "Beide Flanken verzögern"

Für jeden Filter ist eine Entprellzeit in µs anzugeben, diese kann zwischen [1µs...65535µs] liegen.

#### Aus

Hier wird das gemessene Eingangssignal direkt ohne Filterung weitergereicht.

#### "Halten der steigenden Flanke"

Mit der ersten steigenden Flanke geht das Ausgangssignal (rot) auf logisch 1 und bleibt für die eingestellte Entprellzeit auf logisch 1. Anschließend ist der Kanal wieder transparent und wartet auf die nächste steigende Flanke.

| τ <sub>f</sub> | ilter0=Aus<br>ilter1=Halten_der_ | steigenden_ | _Flanke;Entprellze | it=2000us   |         |        |         |             |           |            |       |
|----------------|----------------------------------|-------------|--------------------|-------------|---------|--------|---------|-------------|-----------|------------|-------|
|                |                                  |             |                    |             |         |        |         |             |           |            |       |
|                |                                  |             |                    |             |         | Δ      |         |             |           |            |       |
|                | 16:11:11.4800                    | 16:11:11    | .4825 16:11:1      | 1.4850      | 16:11:1 | 1.4875 | 16:11:1 | 1.4900 16:1 | 1:11.4925 | 16:11:11.4 | 350 1 |
|                |                                  | Gianal      | Namo               |             | V1 V2   | v 2    | _ V1    | V1          | V2        | V2 - V1    | -     |
|                |                                  | orginal     |                    |             | AT A2   | ~ ~2   | - ^1    |             | 12        | 12-11      |       |
|                | Filter0=Aus                      |             |                    |             | 1.41.   | 4 0.0  | 02000   | 1.00        | 1.00      | 0.00       |       |
|                | Filter1=Halten_de                | r_steigende | n_Flanke;Entprell  | zeit=2000us | 1.41.   | 4 0.0  | 02000   | 1.00        | 1.00      | 0.00       |       |

#### "Halten der fallenden Flanke"

Mit der ersten fallenden Flanke geht das Ausgangssignal (grün) auf logisch 0 und bleibt für die eingestellte Entprellzeit auf logisch 0. Anschließend ist der Kanal wieder transparent und wartet auf die nächste fallende Flanke.

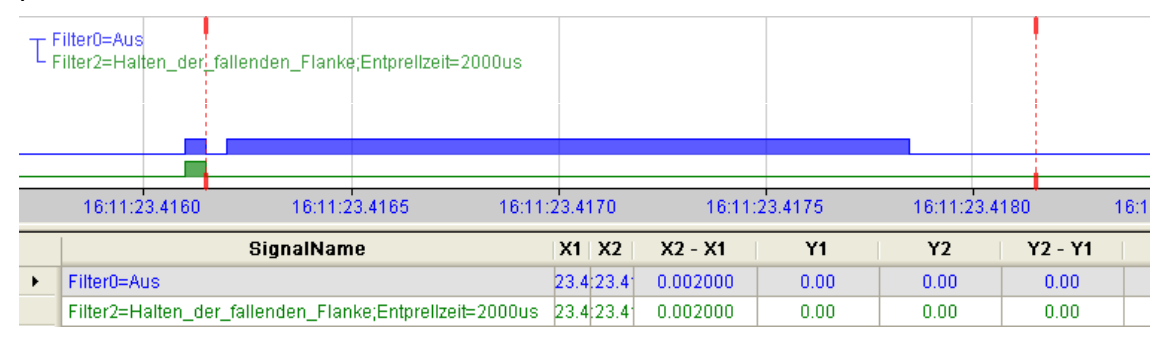

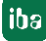

## "Beide Flanken halten"

Mit der ersten Flanke folgt das Ausgangssignal (ocker) dem Originalsignal (blau) bleibt solange für die eingestellte Entprellzeit auf diesem logischen Pegel. Anschließend ist der Kanal wieder transparent und wartet auf die nächste Flanke – steigend oder fallend.

| ΤF | ilter0=/<br>ilter3=l | Aus<br>3eide_Flanken_h | alten;Entprel | Ilzeit=2000us   |            |             |         |        |            |        |      |
|----|----------------------|------------------------|---------------|-----------------|------------|-------------|---------|--------|------------|--------|------|
|    |                      |                        |               |                 |            |             |         |        |            |        | sec  |
|    | 15:27:0              | 15.86 15               | :27:05.87     | 15:27:05.       | .88        | 15:27:05.89 | 15:27:0 | 5.90 1 | 5:27:05.91 | 15:27: | 05.9 |
|    |                      | Sig                    | nalName       |                 | X1 X2      | X2 - X1     | Y1      | Y2     | Y2 - Y1    | Eint   | eit  |
|    | Filter0              | =Aus                   |               |                 | 1:05.1:05. | 0.0020      | 1.00    | 1.00   | 0.00       |        |      |
| •  | Filter3              | =Beide_Flanken         | _halten;Entpi | rellzeit=2000us | 1:05. :05. | 0.0020      | 1.00    | 1.00   | 0.00       |        |      |

#### "Beide Flanken verzögern"

Mit der ersten Flanke sperrt das Ausgangssignal (lila) den Eingang und behält gemäß der eingestellten Entprellzeit den logischen Pegel, den es vor der Flanke hatte. Nach Ablauf der Entprellzeit wird der Kanal wieder transparent, übernimmt direkt den logischen Pegel des Eingangsignals und wartet auf die nächste Flanke – steigend oder fallend.

| Τ <sub>F</sub> | ilter0=Aus<br>ilter4=Beide_Flanki | en_verzögern;Entprellze | iit=2000us           |           |       |            |             |            |
|----------------|-----------------------------------|-------------------------|----------------------|-----------|-------|------------|-------------|------------|
|                |                                   |                         |                      |           |       |            |             | ser        |
|                |                                   |                         |                      |           |       |            |             | 000        |
|                | 15:27:05.86                       | 15:27:05.87             | 15:27:05.88          | 15:27:05. | 89 15 | 5:27:05.90 | 15:27:05.91 | 15:27:05.9 |
|                |                                   | SignalName              | X1 X                 | 2 X2 - X1 | ¥1    | Y2         | Y2 - Y1     | Einheit    |
|                | Filter0=Aus                       |                         | :05::0               | 0.0020    | 1.00  | 1.00       | 0.00        |            |
| •              | Filter4=Beide_Flar                | nken_verzögern;Entprel  | lzeit=2000us (:05):0 | 0.0020    | 0.00  | 1.00       | 1.00        |            |

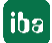

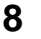

# Vorsicht!

In Betrieb nehmen / Update

Schalten Sie während eines Updates das Gerät nicht aus, da Sie das Gerät beschädigen können. Ein Update kann einige Minuten dauern.

# 8.1 Auto-Update

Nachdem das Modul montiert und die Spannung der Zentraleinheit zugeschaltet wurde, erkennt die Zentraleinheit die Module und überprüft die Software-Version.

Die Zentraleinheit hat eine so genannte "Overall Release-Version". Diese beinhaltet die aktuelle Software-Version der Zentraleinheit sowie die Software-Versionen der Module. Die "Overall Release-Version" finden Sie auf der Webseite der Zentraleinheit im Register "firmware".

Wenn die Software-Version eines Moduls nicht zur "Overall Release-Version" der Zentraleinheit passt, führt die Zentraleinheit ein automatisches Up- bzw. Downgrade des Moduls durch. Danach ist das Modul einsatzbereit.

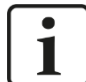

#### Wichtiger Hinweis

Die "Overall Release-Version" beinhaltet alle bis dahin bekannten Module und die dazugehörigen Software-Stände. Sollte das Modul noch nicht bekannt sein (also neuer als der Firmwarestand der Zentraleinheit), so wird es ignoriert und im Web-Interface rot umrahmt.

In diesem Fall muss eine neue Update-Datei für die "Overall Release-Version" eingespielt werden (siehe Kapitel 8.3). Kontaktieren Sie hierfür den iba-Support.

# 8.2 Overall Release-Version

Die "Overall Release-Version" gibt Auskunft über den Software-Stand des gesamten iba-Modularsystems. Sie ist dem Web-Interface der Zentraleinheit bzw. dem I/O-Manager von ibaPDA zu entnehmen.

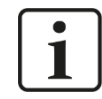

## Wichtiger Hinweis

Geben Sie die "Overall Release-Version" bei Support-Fällen an.

# 8.3 Update

Ein Update kann über zwei Wege eingespielt werden:

- □ Web-Interface (nur in Verbindung mit ibaPADU-S-IT-2x16)
- ibaPDA

Egal auf welchem Weg Sie ein Update einspielen, der Fortschritt des Updates wird über die LEDs L5 bis L8 angezeigt: Beginnend mit L5 blinken die LEDs der Reihe nach zunächst orange, anschließend alle 4 LEDs grün und langsamer. Ist das Update abgeschlossen, erfolgt automatisch ein Neustart des Geräts.

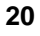

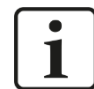

#### Wichtiger Hinweis

Bei einem Update des iba-Modularsystems wird der Autostart des ibaLogic PMAC deaktiviert und die vorhandene ibaLogic-V5-Applikation gelöscht. Zudem kann ein Update der ibaLogic-V5-Software (ibaLogic Clients) notwendig sein.

# 8.3.1 Update über Web-Interface

## Wichtiger Hinweis

Das Web-Interface ist nur in Verbindung mit der Zentraleinheit ibaPADU-S-IT-2x16 aufrufbar.

Rufen Sie die Webseite des iba-Modularsystems in Ihrem Browser auf und wählen die Zentraleinheit aus. Im Register "update" klicken Sie auf den Button <Browse...> und wählen Sie die Update-Datei <padusit2x16\_v[xx.yy.zzz].iba> aus. Mit einem Klick auf <Start Update> starten Sie das Update.

| Module 0 : ibaPADU-S-IT-2x16                                        |                                                                                                 |                                                                         |                                 |         |      |        |        |  |  |  |
|---------------------------------------------------------------------|-------------------------------------------------------------------------------------------------|-------------------------------------------------------------------------|---------------------------------|---------|------|--------|--------|--|--|--|
| info                                                                | firmware                                                                                        | eventlog                                                                | passwords                       | network | time | backup | update |  |  |  |
| Note: any ibaLogic<br>ibaLogic migh<br>and therefore<br>An update o | application will be ab<br>ht not be compatible f<br>might not run proper<br>f ibaLogic might be | orted on updating fir<br>o the new firmware<br>y.<br>e <b>required.</b> | rmware.<br>release after update |         |      |        |        |  |  |  |
| Install softwa                                                      | re:                                                                                             |                                                                         | Browse Start U                  | Jpdate  |      |        |        |  |  |  |
| Restart devic                                                       | e: Rese                                                                                         | t                                                                       |                                 |         |      |        |        |  |  |  |

## 8.3.2 Update über ibaPDA

Öffnen Sie den I/O-Manager von ibaPDA und navigieren Sie zu Ihrem iba-Modularsystem. Klicken Sie im Register "Diagnose" auf den Button <Firmware schreiben> und wählen Sie die Update-Datei "padusit2x16\_v[xx.yy.zzz].iba" oder "paduscm\_v[xx.yy.zzz].iba" aus.

Mit <OK> starten Sie das Update.

| , Allg | emein 🔨 Analog 👖  | Digital 🧼 Diagnos | e                |            |               |              |
|--------|-------------------|-------------------|------------------|------------|---------------|--------------|
| Hardw  | are-Version: AO   |                   | Firmware-Ver     | sion:      | v02.10.001    | I            |
| Slot   | Тур               | Hardware-Version  | Firmware-Version | FPGA       | -Version      | Seriennummer |
| X1     | ibaPADU-S-IT-2x16 | A0                | E2               | v00.3      | 8.9523        | 29           |
| X2     | ibaMS16xAI-10V    | B0                | EO               | v02.0      | 5.0039        | 999010       |
| Х3     | ibaMS8xICP        | A5                | EO               | v01.0      | 5.0009        | 60           |
| X4     | ibaMS4xUCO        | A0                | EO               | v01.0      | 2.0025        | 5            |
| X5     | ibaMS3xAI-1A/100A | BO                | EO               | v02.0      | 4.0015        | 1000         |
|        | Firmware schreibe |                   | Auf Werk         | seinstellu | ingen zunücki | setzen       |

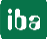

# 8.4 Modulinformationen/Diagnose

# 8.4.1 Diagnose

Alle wichtigen Informationen zum iba-Modularsystem, wie Hardware-, Firmware-, FPGA-Version und Seriennummer der Module, werden im Register "Diagnose" angezeigt. Öffnen Sie hierzu den I/O-Manager von ibaPDA und wählen Sie in der Baumstruktur Ihr iba-Modularsystem. (Siehe Abbildung oben.)

# 8.4.2 Web-Interface

Auf der Webseite der Module werden nur Informationen zu Status und Parameter angezeigt. Es können keine Einstellungen vorgenommen werden.

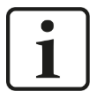

# Wichtiger Hinweis

Das Web-Interface ist nur in Verbindung mit der Zentraleinheit ibaPADU-S-IT-2x16 aufrufbar.

# 8.4.2.1 Register "info"

Im Register "info" werden allgemeine Informationen und technische Daten der Modul I/Os angezeigt.

| info                    | notes     |                               |                                                                                                    |  |  |
|-------------------------|-----------|-------------------------------|----------------------------------------------------------------------------------------------------|--|--|
|                         |           |                               |                                                                                                    |  |  |
| Serial number           |           | 001034                        |                                                                                                    |  |  |
| Hardware versi          | ion       | B0                            |                                                                                                    |  |  |
| Firmware versi          | on        | E1                            |                                                                                                    |  |  |
| Process-IO              |           |                               |                                                                                                    |  |  |
| digital input cha       | annels    | 16                            |                                                                                                    |  |  |
| design                  |           | isolated groups of 4 channels | i de la companya de la companya de la companya de la companya de la companya de la companya de la companya de l |  |  |
| nominal input v         | oltage    | +/-24                         | V DC                                                                                                    |  |  |
| maximum input           | t voltage | +/-60                         | V DC                                                                                                    |  |  |
| logical 0 thresh        | old       | > -6 < +6                     | V DC                                                                                                    |  |  |
| logical 1 thresh        | old       | < -10 > +10                   | V DC                                                                                                    |  |  |
| input current           |           | 1                             | mA                                                                                                    |  |  |
| sampling rate           |           | max. 40                       | kHz                                                                                                    |  |  |
| frequency rang          | е         | 0 20                          | kHz                                                                                                    |  |  |
| digital output channels |           | 16                            |                                                                                                    |  |  |
| design                  |           | isolated groups of 4 channels | , P switch                                                                                                    |  |  |
| nominal load vo         | oltage    | 24 (external per root)        | V DC                                                                                                    |  |  |

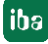

# 8.4.2.2 Register "notes"

Im Register "notes" können Sie Notizen eingeben, z. B. für Hinweise zur Verdrahtung oder Protokollierung von Änderungen.

Mit einem Klick auf <save notes> werden die Notizen im Gerät dauerhaft gespeichert.

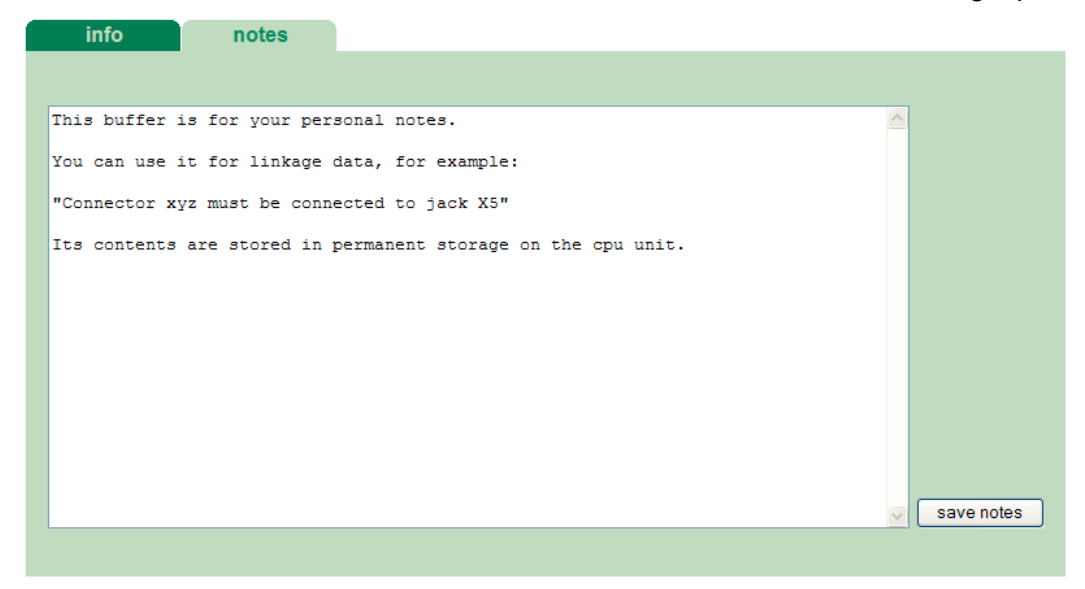

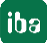

# 9 iba-Applikationen

# 9.1 Konfiguration mit ibaPDA

Die Konfiguration der Signale erfolgt im I/O-Manager von ibaPDA. Haben Sie bereits ein iba-Modularsystem installiert und wollen ein Modul ergänzen, klicken Sie auf "Konfiguration aus dem Gerät lesen". Das Modul wird automatisch erkannt.

| Konfiguration aus dem Gerät lesen |  |
|-----------------------------------|--|
|                                   |  |

| • | ٦ |
|---|---|
| 1 |   |

## Hinweis

Voraussetzung für die automatische Erkennung ist eine bidirektionale LWL-Verbindung vom ibaPDA-Rechner zur Zentraleinheit.

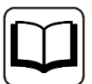

#### **Andere Dokumentation**

Wenn Sie das iba-Modularsystem neu installieren wollen, lesen Sie dazu im Handbuch der Zentraleinheit das Kapitel "Konfiguration in ibaPDA".

# 9.1.1 Allgemeine Einstellungen

Ist das Modul erkannt, klicken Sie auf das Modul in der Baumstruktur und das Register "Allgemein" öffnet sich.

| <table-of-contents> iba I/O-Manager</table-of-contents>                                                                                                    |                                                                   |                                                                                                    |           |       |        | ×   |
|----------------------------------------------------------------------------------------------------|-------------------------------------------------------------------|----------------------------------------------------------------------------------------------------|-----------|-------|--------|-----|
| 🗄 🗸 🛧 🗲 🖸 🗂 🔁 🗂 🖒                                                                                                    |                                                                   |                                                                                                    |           |       |        |     |
| Imaginge       Ausgänge       Analytics       Grup       ↓         Imaginge       Ausgänge       Analytics       Grup       ↓         Imaginge       Ausgänge       Analytics       Grup       ↓         Imaginge       Ausgänge       Analytics       Grup       ↓         Imaginge       Ausgänge       Analytics       Grup       ↓         Imaginge       Ausgänge       Analytics       Grup       ↓       ↓         Imaginge       Ausgänge       Analytics       Grup       ↓       ↓       ↓       ↓       ↓       ↓       ↓       ↓       ↓       ↓       ↓       ↓       ↓       ↓       ↓       ↓       ↓       ↓       ↓       ↓       ↓       ↓       ↓       ↓       ↓       ↓       ↓       ↓       ↓       ↓       ↓       ↓       ↓       ↓       ↓       ↓       ↓       ↓       ↓       ↓       ↓       ↓       ↓       ↓       ↓       ↓       ↓       ↓       ↓       ↓       ↓       ↓       ↓       ↓       ↓       ↓       ↓       ↓       ↓       ↓       ↓       ↓       ↓       ↓       ↓       ↓       ↓ | E     E     Constant Sector 2     Constant Sector 2     Allgemein | ✓ (1)<br>ibaPADU-S-IT-2x16\ibaMS16xDIO-2<br>False<br>True<br>ibaMS16xDIO-24V<br>1<br>1 ms<br>ter False<br>ibaPDA |           |       |        |     |
| Link 3, um Modul anzufügen     IbaNet-E     Log Klicken, um Modul anzufügen     Klicken, um Modul anzufügen     Klicken, um Modul anzufügen     Klicken, um Modul anzufügen     Nicht abgebildet                                                                                                    | Name<br>Der Name des Moduls                                       | 640 768 1024 <b>80</b> (                                                                                         | OK Überne | ehmen | Abbrec | hen |

## Grundeinstellungen

Modultyp

Anzeige des Modultyps (nur lesen)

□ Verriegelt

True: das Modul kann nur durch berechtigte Benutzer verändert werden False: das Modul kann durch alle Benutzer verändert werden

Aktiviert

Die Datenerfassung wird für dieses Modul aktiviert.

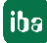

## Name

Hier können Sie einen Namen für das Modul vergeben.

## Modul Nr.

Fortlaufende Nummer, wird von ibaPDA-V6 in aufsteigender Reihenfolge vergeben, kann aber vom Benutzer verändert werden. Sie dient zur eindeutigen Identifizierung von Signalen, z. B. in Ausdrücken und ibaAnalyzer.

#### Zeitbasis

Erfassungszeitbasis, die im PADU-S-Modul angegeben wurde.

#### □ Name als Präfix verwenden

Modulnamen wird den Signalen als Präfix angefügt.

#### □ Konfiguriert durch

Diese Anzeige erscheint nur mit ibaPADU-S-IT-2x16 als Zentraleinheit. Wenn eine Laufzeit-Applikation auf ibaPADU-S-IT-2x16 (z. B. ibaLogic) gestartet ist, dann kann ibaPDA die Konfiguration der Module bzw. Signale nicht verändern. In diesem Fall nimmt die Laufzeit-Applikation die Konfiguration vor. Folgende Anzeigen sind möglich:

ibaPDA

| Konfiguriert durch | ibaPDA |  |
|--------------------|--------|--|

Wird ibaPDA angezeigt, dann ist keine Laufzeit-Applikation gestartet und ibaPDA kann die Konfiguration der Module bzw. Signale vornehmen.

Laufzeit-Applikation

| Konfiguriert durch      | Laufzeit-Applikation |
|-------------------------|----------------------|
| Signalnamen importieren | False                |

Wird Laufzeit-Applikation angezeigt, dann wird die Konfiguration der Module bzw. Signale von der Laufzeit-Applikation auf dem Gerät vorgenommen. In diesem Fall besteht zusätzlich die Möglichkeit, benutzerdefinierte Signalnamen – vergeben von der Laufzeit-Konfiguration - in ibaPDA zu importieren (Signalnamen importieren: True), falls die Laufzeit-Applikation diese Funktion unterstützt.

Die Module bzw. Signale, die durch die Laufzeit-Applikation konfiguriert sind, können in ibaPDA nicht mehr konfiguriert werden und sind in den entsprechenden Feldern in ibaPDA grau dargestellt.

ibaPDA liest diese Konfiguration aus und benutzt diese zur Erfassung in ibaPDA. Module bzw. Signale, die nicht grau dargestellt sind, können in ibaPDA verwendet werden.

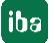

# 9.1.2 Eingänge konfigurieren

Wählen Sie den Bereich "Hardware" um Einstellungen für die Eingangssignale festzulegen. Im Register "Digital" kann Folgendes parametriert werden:

| <table-of-contents> iba I/O-Manager</table-of-contents> |      |                       |               | - 0               | ×       |
|---------------------------------------------------------|------|-----------------------|---------------|-------------------|---------|
| : *D 🗗 🖆 🕲 🕀 🕂 🔍 💷                                      | i Ci |                       |               |                   |         |
| Eingänge Ausgänge Analytics Grup ↓ ↓                    | iba  | MS16xDIO-24V (1)      |               |                   |         |
| E Link 0                                                |      | Allgemein II Digital  |               |                   |         |
| PADU-S                                                  | N    | lame                  | Entprelifiter | Entprellzeit (µs) | Aktiv   |
| ibaMS16xDIO-24V (1)                                     | 6    | Digitaleingänge       |               |                   |         |
| 🔟 ibaMS16xAI-10V (2)                                    | 0    | Dig In 1              | Aus           | 100               |         |
| ibaMS8xIEPE (3)                                         | 1    | Dig In 2              | Aus           | 100               |         |
| Klicken, um Modul anzufügen                             | 2    | Dig In 3              | Aus           | 100               |         |
|                                                         | 3    | Dig In 4              | Aus           | 100               |         |
| ink 1                                                   | 4    | Dig In 5              | Aus           | 100               |         |
| ink 2                                                   | 5    | Dig In 6              | Aus           | 100               |         |
| Klicken, um Modul anzufügen                             | 6    | Dig In 7              | Aus           | 100               |         |
| ibaNet-E                                                | 7    | Dig In 8              | Aus           | 100               |         |
| Klicken, um Modul anzufugen                             | 8    | Dig In 9              | Aus           | 100               |         |
| Klicken, um Modul anzufügen                             | 9    | Dig In 10             | Aus           | 100               |         |
| Playback                                                | 10   | Dig In 11             | Aus           | 100               |         |
| Nicht abgebildet                                        | 11   | Dig In 12             | Aus           | 100               |         |
|                                                         | 12   | Dig In 13             | Aus           | 100               |         |
|                                                         | 13   | Dig In 14             | Aus           | 100               |         |
|                                                         | 14   | Dig In 15             | Aus           | 100               |         |
|                                                         | 15   | Dig In 16             | Aus           | 100               |         |
|                                                         | e    | E Ausgangskanal aktiv |               |                   |         |
|                                                         | 16   | Ausgangskanal 0 aktiv |               |                   |         |
|                                                         | 17   | Ausgangskanal 1 aktiv |               |                   |         |
|                                                         | 18   | Ausgangskanal 2 aktiv |               |                   |         |
|                                                         |      |                       | 80 ок         | Obernehmen Ab     | brechen |

## Name

Hier können Sie einen Signalnamen eingeben und zusätzlich zwei Kommentare, wenn Sie auf das Symbol *in Feld Signalnamen klicken*.

#### Entprellfilter

Über ein Drop-down-Menü können Sie die Betriebsart des Entprellfilters auswählen. Mögliche Einstellungen: Aus, Halten der steigenden Flanke, Halten der fallenden Flanke, beide Flanken halten, beide Flanken verzögern.

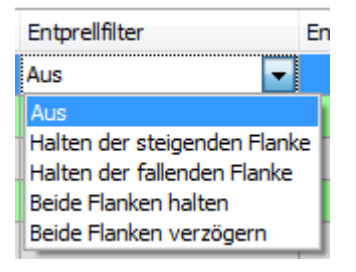

Siehe Kapitel 7.5.2

#### Entprellzeit

Hier können Sie die Zeit in µs einstellen, in der eine Änderung des Signalwerts nicht erfasst wird.

## Aktiv

Hier können Sie das Signal aktivieren/deaktivieren.

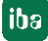

## Diagnosekanäle

Im selben Register "Digital" können Sie Status- und Fehlerinformationen aktivieren:

| 🕂 iba I/O-Manager                                       |       |                                               |                | — C               | X        |
|---------------------------------------------------------|-------|-----------------------------------------------|----------------|-------------------|----------|
| :*> 🗁 🔁 🖑 🖑 🕀 • 🛧 💷                                     | è l'è |                                               |                |                   |          |
| Eingänge Ausgänge Analytics Grup 4 ►<br>□₩ ibaFOB-4io-D | iba   | MS16xDIO-24V (1)                              |                |                   |          |
| ink0                                                    |       | Allgemein II Digital                          |                |                   |          |
| B ibaPADU-S                                             | 1     | lame                                          | Entprelifilter | Entprellzeit (µs) | Aktiv    |
| ibaMS16xDIO-24V (1)                                     | 16    | Ausgangskanal 0 aktiv                         |                |                   |          |
| ibaMS16xAI-10V (2)                                      | 17    | Ausgangskanal 1 aktiv                         |                |                   |          |
| ibaMS8xIEPE (3)                                         | 18    | Ausgangskanal 2 aktiv                         |                |                   |          |
| Klicken, um Modul anzufügen                             | 19    | Ausgangskanal 3 aktiv                         |                |                   |          |
|                                                         | 20    | Ausgangskanal 4 aktiv                         |                |                   |          |
| Link 1                                                  | 21    | Ausgangskanal 5 aktiv                         |                |                   |          |
| in the link 3                                           | 22    | Ausgangskanal 6 aktiv                         |                |                   |          |
| Klicken, um Modul anzufügen                             | 23    | Ausgangskanal 7 aktiv                         |                |                   |          |
| 🖃 🖷 ibaNet-E                                            | 24    | Ausgangskanal 8 aktiv                         |                |                   |          |
| Klicken, um Modul anzufugen                             | 25    | Ausgangskanal 9 aktiv                         |                |                   |          |
| Kicken, um Modul anzufügen                              | 26    | Ausgangskanal 10 aktiv                        |                |                   |          |
|                                                         | 27    | Ausgangskanal 11 aktiv                        |                |                   |          |
| Nicht abgebildet                                        | 28    | Ausgangskanal 12 aktiv                        |                |                   |          |
|                                                         | 29    | Ausgangskanal 13 aktiv                        |                |                   |          |
|                                                         | 30    | Ausgangskanal 14 aktiv                        |                |                   |          |
|                                                         | 31    | Ausgangskanal 15 aktiv                        |                |                   |          |
|                                                         | (     | Ausgangskanal Versorgungsspannung Fehler      |                |                   |          |
|                                                         | 32    | Ausgangskanal 03 Versorgungsspannung Fehler   |                |                   |          |
|                                                         | 33    | Ausgangskanal 47 Versorgungsspannung Fehler   |                |                   |          |
|                                                         | 34    | Ausgangskanal 811 Versorgungsspannung Fehler  |                |                   |          |
|                                                         | 35    | Ausgangskanal 1215 Versorgungsspannung Fehler |                |                   |          |
|                                                         | (     | Ausgangskanal Überstrom Fehler                |                |                   |          |
|                                                         | 36    | Ausgangskanal 03 Überstrom Fehler             |                |                   |          |
|                                                         | 37    | Ausgangskanal 47 Überstrom Fehler             |                |                   |          |
|                                                         | 38    | Ausgangskanal 811 Überstrom Fehler            |                |                   |          |
|                                                         | 39    | Ausgangskanal 1215 Überstrom Fehler           |                |                   |          |
|                                                         | 1 -   |                                               |                |                   | -        |
|                                                         |       |                                               | 00 01          |                   |          |
|                                                         | 0     | 128 256 384 512 640 768 896 1024              | OU UK          | Ubernehmen A      | obrechen |

## Name

Die Namen sind bereits vorgegeben, Sie können die Signalnamen ändern und zusätzlich zwei Kommentare, wenn Sie auf das Symbol 🗹 im Feld Signalnamen klicken

- Ausgangskanal [0...15] aktiv Hier können Sie ein Statussignal aktivieren, das anzeigt, ob der Ausgang aktiv ist.
- Ausgangskanal [...] Versorgungsspannung Fehler Statussignal zeigt an, ob die Versorgungsspannung f
  ür je 4 Ausg
  änge einen Fehler aufweist
- Ausgangskanal [...] Überstrom Fehler Statussignal zeigt an, ob je 4 Ausgänge einer Wurzel aufgrund eines Überstroms im Fehlerzustand sind.

## Aktiv

Hier können Sie das Signal aktivieren/deaktivieren.

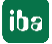

# 9.1.3 Ausgänge konfigurieren

Wählen Sie das Register "Ausgänge", um Einstellungen für die Ausgangssignale festzulegen. Im Register "Digital" kann Folgendes parametriert werden:

| <table-of-contents> iba I/O-Manager</table-of-contents> |                 |                                | - 0                | ×     |
|---------------------------------------------------------|-----------------|--------------------------------|--------------------|-------|
| - * 🗅 📑 🗗 🗊 🕀 - 🛧 💷 🖣                                   |                 |                                |                    |       |
| Eingänge Ausgänge Analytics Grup 4                      | ibaMS16xDIO-24V | / (1)                          |                    |       |
| ⊡                                                       |                 | Kanaliakan minkantaan          |                    |       |
| PADU-S                                                  |                 |                                |                    | ALA   |
| ibaPADU-S-IT-2x16 (0)                                   | Name            | Ausdruck                       |                    | AKUV  |
| ibaMS16xDIO-24V (1)                                     | 0 Dig Out 1     | xt 🔨                           | Ŷ                  |       |
| ibaMS16xAI-10V (2)                                      | 1 Dig Out 2     | tx                             | ?                  |       |
| X5                                                      | 2 Dig Out 3     | fx                             | ?                  |       |
| Klicken, um Modul anzufügen                             | 3 Dig Out 4     | fx                             | ?                  |       |
| i → ~ 215                                               | 4 Dig Out 5     | fx                             | ?                  |       |
| · · · · · · · · · · · · · · · · · · ·                   | 5 Dig Out 6     | fx                             | ?                  |       |
| ture ture ture 3                                        | 6 Dig Out 7     | fx                             | ?                  |       |
| Kicken, um Modul anzufügen                              | 7 Dig Out 8     | fx                             | ?                  |       |
| 📄 📟 ibaNet-E                                            | 8 Dig Out 9     | fx                             | ?                  |       |
| Klicken, um Modul anzufügen                             | 9 Dig Out 10    | fx                             | ?                  |       |
| Klicken, um Modul anzufügen                             | 10 Dig Out 11   | fx                             | ?                  |       |
| Nicht abgebildet                                        | 11 Dig Out 12   | fx                             | ?                  |       |
|                                                         | 12 Dig Out 13   | fx                             | ?                  |       |
|                                                         | 13 Dig Out 14   | fx                             | ?                  |       |
|                                                         | 14 Dig Out 15   | fx                             | ?                  |       |
|                                                         | 15 Dig Out 16   | fx                             | ?                  |       |
|                                                         |                 |                                |                    |       |
|                                                         | 0 128 256 384   | 512 640 768 896 1024 <b>64</b> | OK Übernehmen Abbr | echen |

#### Name

Hier können Sie einen Signalnamen eingeben und zusätzlich zwei Kommentare, wenn Sie auf das Symbol *in Feld Signalnamen klicken*.

#### Ausdruck

Mit Hilfe des Ausdruckseditors **f** können den Ausgängen Signale zugewiesen werden bzw. können Signale logisch und/oder mathematisch verknüpft werden.

#### Aktiv

Hier können Sie das Signal aktivieren/deaktivieren.

#### 9.1.4 Kanalfehler zurücksetzen

Im Bereich "Ausgänge", im Register "Digital" können Hardware-Fehler der Viererwurzel der digitalen Ausgänge über zwei Wege zurückgesetzt werden:

- Manuelles Zurücksetzen mit dem <Reset>-Button
- Automatisiertes Zurücksetzen mit einem Ausgangssignal

Im Register "Kanalfehler zurücksetzen" nehmen Sie folgende Einstellungen vor:

| 🔒 iba I/O-Manager                  |                                                     |            |   | - 0                     | ×     |
|------------------------------------|-----------------------------------------------------|------------|---|-------------------------|-------|
| :*1 🗅 📑 💾 🗒 🕀 - 🛧 💷 🗉              | à È   🗲 🖻                                           |            |   |                         |       |
| Eingänge Ausgänge Analytics Grup 4 | ibaMS16xDIO-24V (1)                                 |            |   |                         |       |
|                                    | Allgemein 👖 Digital 👖 Kanalfehler zu                | rücksetzen |   |                         |       |
| ibaPADU-S-IT-2x16 (0)              | Name                                                | Ausdruck   |   | Manuelles<br>Rücksetzen | Aktiv |
| ibaMS16xAl-10V (2)                 | <sup>0</sup> Ausgangskanal 0003 Fehler zurücksetzen | fx         | ? | Reset                   |       |
| ibaMS8xIEPE (3)                    | 1 Ausgangskanal 0407 Fehler zurücksetzen            | fx         | ? | Reset                   |       |
| Klicken, um Modul anzufügen        | 2 Ausgangskanal 0811 Fehler zurücksetzen            | fx         | ? | Reset                   |       |
|                                    | 3 Ausgangskanal 1215 Fehler zurücksetzen            | fx         | ? | Reset                   |       |

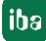

#### Name

Der Name für die Vierer-Wurzel ist bereits vorgegeben. Sie können den Namen verändern und zusätzlich zwei Kommentare, wenn Sie auf das Symbol 🖍 im Feld Signalnamen klicken.

## □ Ausdruck

Mit Hilfe des Ausdruckseditors **f** können Sie ein Ausgangssignal zum Zurücksetzen eines Hardware-Fehlers definieren.

# Aktiv

Hier können Sie das Signal aktivieren/deaktivieren.

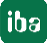

# 9.2 Konfiguration mit ibaLogic-V5

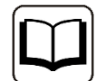

## Andere Dokumentation

Mit ibaPADU-S-IT-2x16 ist es möglich, in Verbindung mit ibaLogic-V5 individuelle Signalvor¬ver¬arbeitungen oder Stand-Alone-Anwendungen zu realisieren. Die grundsätzliche Vorgehensweise mit ibaLogic-V5 wird im Handbuch zur Zentraleinheit ibaPADU-S-IT-2x16 beschrieben. In diesem Modulhandbuch erfolgt lediglich die Beschreibung der Sig-nale dieses Moduls.

# 9.2.1 Signale projektieren

Die Signale werden im I/O-Konfigurator von ibaLogic-V5 konfiguriert. Öffnen Sie den I/O-Konfigurator über das Menü "Extras – I/O-Konfigurator". Wenn Sie auf den Button <Hardware aktualisieren> klicken, erkennt ibaLogic-V5 die Modulbaugruppe.

| 1/O-Konfigurator       |                                                                                                    |
|------------------------|----------------------------------------------------------------------------------------------------|
| □                      | Hardware-Konfiguration Signale zuweisen                                                                                                    |
|                        |                                                                                                    |
|                        | Internint Quality: SJT2x16-000013                                                                                                    |
|                        |                                                                                                    |
| → ×4_ibaMS16xDIO_24V   | Zeitbasis: 1 🚔 ms 🔲 Watchdog aktivieren 500 🚔 ms                                                                                                    |
|                        | Treibemeustart erzwingen                                                                                                    |
|                        |                                                                                                    |
|                        | Mad drink have                                                                                                    |
|                        | X4 ibaMS16rDIO 24V                                                                                                    |
| X4_DI_24V_Ch01         | Activient Gepufferter Zugriff Werte in REAL wandeln                                                                                                    |
|                        |                                                                                                    |
|                        | Circulate Burgers                                                                                                    |
|                        |                                                                                                    |
| … ∬ X4_DI_24V_Ch06     | Eingange Ausgange 1 Ausgange 2                                                                                                    |
|                        | ☑ DI_24V_Ch00 ☑ DO_On_Ch01 ☑ DO_Er                                                                                                    |
| II X4_DI_24V_Ch08      | ♥ DI_24V_Ch01         ♥ D0_0n_Ch02         ♥ D0_Er           ♥ D0_0n_Ch02         ♥ D0_Er                                                                       |
| ∭ X4_DI_24V_Ch10       | ✓         DI_24V_0h02         ✓         DO_0n_0h03         ✓         DO_Er           ✓         DI_04V_0h02         ✓         DO_0n_0h03         ✓         DO_Er |
|                        |                                                                                                    |
|                        |                                                                                                    |
|                        |                                                                                                    |
|                        |                                                                                                    |
| II X4_DI_24V_Ch15      |                                                                                                    |
|                        |                                                                                                    |
| 11 X4_DO_On_Ch02       |                                                                                                    |
|                        | $\overrightarrow{V}$ DL 24V Ch11 $\overrightarrow{V}$ DO On Ch12                                                                                                |
| 1 X4_D0_0n_Ch04        | ✓ DI 24V Ch12 ✓ DO On Ch13                                                                                                    |
|                        | ✓ DI 24V Ch13 ✓ DO On Ch14                                                                                                    |
| ][] X4_DO_On_Ch06      | ☑ DI 24V Ch14 ☑ DO On Ch15                                                                                                    |
|                        | ☑ DI_24V_Ch15 ☑ DO_Err_NoSupply_Ch00_03                                                                                                    |
| ∭ X4_DO_On_Ch09        | DO_On_Ch00 V DO_Err_NoSupply_Ch04_07                                                                                                    |
|                        |                                                                                                    |
|                        |                                                                                                    |
| Hardware aktualisieren | OK Übernehmen Abbrechen                                                                                                    |
|                        |                                                                                                    |

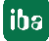

| I/O-Konfigurator           |                                                                                                    |
|----------------------------|----------------------------------------------------------------------------------------------------|
|                            | Hardware-Konfiguration Signale zuweisen                                                                                                    |
| ₩ 🛱 X1_ibaPADU_S_IT_2x16   |                                                                                                    |
|                            |                                                                                                    |
|                            | Interrupt-Quelle: S-I12x16-000013                                                                                                    |
|                            | Zeitbasis: 1 👘 ms 🔲 Watchdog aktivieren 500 🐥 ms                                                                                                    |
|                            |                                                                                                    |
| ····· √ X4_DI_DebType_Ch00 | reibemeustart erzwingen                                                                                                    |
|                            |                                                                                                    |
| X4_DI_Deb Type_Ch02        | Moduleinstellungen                                                                                                    |
| A VA_DI_Deb Type_Ch03      | X4_ibaMS16xDIO_24V                                                                                                    |
| X4_DI_DebType_Ch04         | Aktiviert Gepufferter Zugriff Werte in REAL wandeln                                                                                                   |
| X4_DI_DebType_Ch06         |                                                                                                    |
| X4 DI DebType Ch07         | Caracterizatellaneare                                                                                                    |
| X4 DI DebType Ch08         | Signaleinstellungen                                                                                                    |
| X4_DI_Deb Type_Ch09        | Eingänge Ausgange 1 Ausgänge 2                                                                                                    |
| X4_DI_DebType_Ch10         | ✓ D0_24V_Ch00 ✓ D0_ResetError_Ch04_07                                                                                                    |
| ····· √ X4_DI_DebType_Ch11 | ☑ DO_24V_Ch01 ☑ DO_ResetError_Ch08_11 ☑ DI_Del                                                                                                    |
|                            | ✓ D0_24V_Ch02 ✓ D0_ResetError_Ch12_15 ✓ D1_De                                                                                                    |
| ·····/\ X4_DI_DebType_Ch13 | ✓ D0_24V_Ch03 ✓ D1_DebType_Ch00 ✓ D1_DebType_Ch00                                                                                                    |
| X4_DI_DebType_Ch14         | ☑ D0_24V_Ch04 ☑ D1_DebType_Ch01 ☑ D1_Deb                                                                                                    |
|                            | ▼ D0 24V Ch05 ▼ D1 Deb Type Ch02 ▼ D1 De                                                                                                    |
| V X4_DI_DebTime_Ch00       | ☑ DO 24V Ch06 ☑ DI Deb Type Ch03 ☑ DI Deb                                                                                                    |
|                            | V D0 24V Ch07 V D Deb Type Ch04 V D De                                                                                                    |
| X4_DI_DebTime_Ch03         | V D0 24V Ch08                                                                                                    |
| X4_DI_DebTime_Ch04         | Z DO 24V Ch09                                                                                                    |
| X4 DI DebTime Ch05         |                                                                                                    |
| X4_DI_DebTime_Ch06         | Image: Display State     Image: Display State       Image: Display State     Image: Display State       Image: Display State     Image: Display State |
|                            |                                                                                                    |
| X4_DI_DebTime_Ch08         |                                                                                                    |
|                            |                                                                                                    |
| X4_DI_DebTime_Ch10         |                                                                                                    |
| ····′ ↓ X4_DI_DebTime_Ch11 |                                                                                                    |
| V4_DI_Deb Time_Ch12        |                                                                                                    |
| < +                        |                                                                                                    |
|                            |                                                                                                    |
| Hardware aktualisieren     | UK Ubernehmen Abbrechen                                                                                                    |
|                            |                                                                                                    |

Ist die Option "Gepufferter Zugriff" aktiviert, erscheinen zusätzliche Ein-/Ausgangssignale.

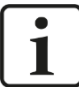

# Hinweis

Den gepufferten Zugriff müssen Sie zunächst mit einem Klick auf den Button <Übernehmen> bestätigen. Erst dann erscheinen im Signalbaum zusätzliche Signale, die in den Ausgangs/Eingangsressourcen parametriert werden können.

| Signal                            | Bedeutung                                                                                          |
|-----------------------------------|----------------------------------------------------------------------------------------------------|
| Eingänge                          |                                                                                                    |
| DI_24V_Ch[0015]                   | Digitale Eingangssignale                                                                           |
| DO_On_Ch[0015]                    | Digitaler Ausgang aktiv                                                                            |
| DO_Err_NoSupply_Ch[00_0312_15]    | Fehler in der Versorgungsspannung einer<br>Viererwurzel                                            |
| DO_Err_OverCurrent_Ch[00_0312_15] | Viererwurzel wegen Überstrom im Fehlerzustand                                                      |
| StatusIn                          | Statusinformationen über das gesteckte<br>Eingangsmodul (bei Ausgangsmodul ohne<br>Funktion):      |
|                                   | 0 = Modul nicht initialisiert<br>1 = Modul läuft<br>>1 = Fehler (z.B. Modul nicht initialisierbar) |

| StatusOut | Statusinformationen über das gesteckte<br>Ausgangsmodul (bei Eingangsmodul ohne<br>Funktion):      |  |
|-----------|----------------------------------------------------------------------------------------------------|--|
|           | 0 = Modul nicht initialisiert<br>1 = Modul läuft<br>>1 = Fehler (z.B. Modul nicht initialisierbar) |  |
| Augaänga  |                                                                                                    |  |

| Ausyange                                            |                                                            |  |
|-----------------------------------------------------|------------------------------------------------------------|--|
| DO_24V_Ch[0015]                                     | Digitale Ausgangssignale                                   |  |
| DO_ResetError_Ch[00_0312_15]                        | Ausgangssignal zum Zurücksetzen eines Hardware-<br>Fehlers |  |
| DebType_Ch[0015]                                    | Entprellfilter für die digitalen Signale                   |  |
| DebTime_Ch[0015]                                    | Entprellzeit für das jeweilige digitale Signal             |  |
| Zusätzliche Eingangssignale bei gepuffertem Zugriff |                                                            |  |
| BufferFillCount                                     | Zähler, wenn Puffer gefüllt ist                            |  |
| BufferOverrun                                       | Zähler für Pufferüberlauf                                  |  |
| Zusätzliche Ausgangssignale bei gepuf               | fertem Zugriff                                             |  |
| BufferSize                                          | Puffergröße                                                |  |
| SubSampling                                         | Untersetzung der Signale                                   |  |

## 9.2.2 Entprellfilter konfigurieren

Wenn Entprellfilter verwendet werden sollen, werden diese als Konfigurationsausgang angelegt und als Off-Task-Konnektor (OTK) oder Funktionsbaustein parametriert.

Bedeutung der Ausgänge:

| DebounceType_Ch[0015]: | Entprellfilter für die digitalen Signale       |
|------------------------|------------------------------------------------|
| DebounceTime_Ch[0015]: | Entprellzeit für das jeweilige digitale Signal |

Ziehen Sie zunächst die "Ausgangs"signale auf die Ausgangsrandleiste der Programmieroberfläche, hier "X1\_DebType\_Ch00" und "X1\_DebTime\_Ch00" für den digitalen Eingang 0.

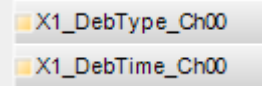

Legen Sie im Programmierfenster einen neuen Off-Task-Konnektor an, vergeben einen geeigneten Namen, z. B. "Filtertyp" und wählen als Konnektortyp Eingang aus, sowie als Datentyp "UINT".

| 🔜 Off-Tasl  | k-Konnek   | tor bearbeite | en          | ×         |
|-------------|------------|---------------|-------------|-----------|
|             |            |               |             |           |
| ΣĒ          | Name       |               | Filtertyp   | ~         |
|             | Beschreit  | oung          |             |           |
| Konnektorty | 'P         |               |             |           |
| 💿 Eingang   | ı (Ziel)   | Datentyp:     | UINT        | ~         |
| 🔘 Ausganj   | g (Quelle) | Defaultwert:  | 0           |           |
|             |            |               |             | $\exists$ |
| 🔲 OPC sic   | htbar      |               |             |           |
| 🔲 OPC be    | schreibbar |               |             |           |
| L           |            |               |             |           |
|             |            |               | OK Abbreche | en        |

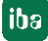

Bedeutung der Defaultwerte für den Entprellfilter:

- 0 Entprellfilter ausgeschaltet
- 1 Halten der steigenden Flanke
- 2 Halten der fallenden Flanke
- 3 Beide Flanken halten
- 4 Beide Flanken verzögern
- Die Erklärungen der unterschiedlichen Einstellungen finden Sie in Kap. 7.5.2 "Entprellfilter".

Verbinden Sie anschließend den OTK mit dem dazugehörigen Signal in der Ausgangsrandleiste.

Legen Sie einen neuen OTK an, vergeben einen geeigneten Namen, z. B. Entprellzeit, und wählen als Typ Eingang aus. Im Feld "Defaultwert" tragen Sie die Entprellzeit in µs ein. Der Wert kann max. 65535 betragen.

Verbinden Sie anschließend den OTK mit dem dazugehörigen Signal in der Ausgangsrandleiste.

|              | X1_DebType_Ch00 |
|--------------|-----------------|
| Filtertun    | X1_DebTime_Ch00 |
| T Intersypt  |                 |
| Entprellzeit |                 |
|              |                 |

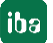

# 10 Technische Daten

# 10.1 Hauptdaten

| ibaMS16xDIO-24V                                                                                                    |
|----------------------------------------------------------------------------------------------------|
| Kombimodul mit 16 digitalen Ein- und 16 digitalen<br>Ausgängen                                                               |
| 10.124220                                                                                                    |
|                                                                                                    |
| DC 24 V, intern über Rückwandbus                                                                                             |
| 7 W                                                                                                    |
| mente                                                                                                    |
| 4 LEDs für Betriebszustand des Gerätes<br>16 LEDs für Zustand der Digitalausgänge<br>16 LEDs für Zustand der Digitaleingänge |
|                                                                                                    |
|                                                                                                    |
| 0 °C bis 50 °C                                                                                                    |
| -25 °C bis 70 °C                                                                                                    |
| Senkrecht, in Rückwandbus gesteckt                                                                                           |
| Passiv                                                                                                    |
| F, keine Betauung                                                                                                    |
| IP20                                                                                                    |
| EMV: IEC 61326-1<br>FCC part 15 class A                                                                                      |
| 10                                                                                                    |
| 43 mm x 214 mm x 148 mm                                                                                                    |
|                                                                                                    |

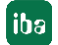

#### Supplier's Declaration of Conformity 47 CFR § 2.1077 Compliance Information

Unique Identifier: 10.124220 ibaMS16xDIO-24V

#### **Responsible Party - U.S. Contact Information**

iba America, LLC 370 Winkler Drive, Suite C Alpharetta, Georgia 30004

(770) 886-2318-102 www.iba-america.com

#### **FCC Compliance Statement**

This device complies with Part 15 of the FCC Rules. Operation is subject to the following two conditions: (1) This device may not cause harmful interference, and (2) this device must accept any interference received, including interference that may cause undesired operation.

# 10.2 Digitalausgänge

| Anzahl                                                                                        | 16                                                                                                    |  |
|-----------------------------------------------------------------------------------------------|----------------------------------------------------------------------------------------------------|--|
| Ausführung                                                                                    | 4 galvanisch getrennte Wurzeln mit je 4 Ausgängen, P-<br>Schalter                                                                          |  |
| Lastspannung                                                                                  | DC 24 V, extern pro Wurzel, verpolungssicher                                                                                               |  |
| Lastspannungsbereich                                                                          | +10 V +30 V                                                                                                    |  |
| Schaltspannung pro Kanal                                                                      | = Lastspannung                                                                                                    |  |
| Schaltstrom pro Kanal                                                                         | 250 mA                                                                                                    |  |
| Schaltstrombereich (pro Kanal)                                                                | 10 mA 500 mA                                                                                                    |  |
| Induktive Last                                                                                | Max. 200 mJ                                                                                                    |  |
| Schaltfrequenz                                                                                | Max. 40 kHz <sup>1</sup> , frei einstellbar                                                                                                |  |
| Schaltverzögerung<br>Einschaltverzögerung (90% bis 10%)<br>Ausschaltverzögerung (10% bis 90%) | < 10 μs<br>< 10 μs bei DC 24 V Schaltspannung mit 100 Ω                                                                                    |  |
| Potenzialtrennung<br>Wurzel-Wurzel<br>Wurzel-Gehäuse/Spannungsversorgung                      | AC 1,5 kV<br>AC 1,5 kV                                                                                                    |  |
| Anschlusstechnik                                                                              | 2 x 12-polige Stiftleiste;<br>Stecker mit Schraubanschlüssen (0,14 mm <sup>2</sup> bis 1,5 mm <sup>2</sup> ),<br>verschraubbar, beiliegend |  |
| Schutzfunktionen                                                                              |                                                                                                    |  |
| Sicherer Zustand                                                                              | Kanalwurzel aus                                                                                                    |  |
| Strombegrenzung                                                                               | ab ca. 0,6 A pro Kanal<br>Schalten der Kanalwurzel auf "sicheren Zustand" (über<br>Software rückstellbar)                                  |  |

<sup>&</sup>lt;sup>1</sup> abweichende Schaltfrequenzen mit ibaLogic (bis 1 kHz) und ibaPDA (bis 20 Hz)

# 10.3 Digitaleingänge

| Anzahl                                                                   | 16                                                                                                    |
|--------------------------------------------------------------------------|----------------------------------------------------------------------------------------------------|
| Ausführung                                                               | 4 galvanisch getrennte Wurzeln mit je 4 Eingängen                                                                                          |
| Eingangssignal                                                           | DC 24 V                                                                                                    |
| Max. Eingangsspannung                                                    | ±48 V dauerhaft                                                                                                    |
| Signalpegel<br>log. 0<br>log. 1                                          | > -6 V; < +6 V<br>< -10 V; > +10 V                                                                                                    |
| Hysterese                                                                | Typ. 1 V                                                                                                    |
| Eingangsstrom                                                            | 1 mA, konstant                                                                                                    |
| Entprellfilter                                                           | Optional mit 4 unterschiedlichen Betriebsarten                                                                                             |
| Abtastrate                                                               | Max. 40 kHz, frei einstellbar                                                                                                    |
| Frequenzbereich                                                          | 0 Hz 20 kHz                                                                                                    |
| Verzögerung                                                              | Тур. 10 μs                                                                                                    |
| Potenzialtrennung<br>Wurzel-Wurzel<br>Wurzel-Gehäuse/Spannungsversorgung | AC 1,5 kV<br>AC 1,5 kV                                                                                                    |
| Anschlusstechnik                                                         | 2 x 12-polige Stiftleiste;<br>Stecker mit Schraubanschlüssen (0,14 mm <sup>2</sup> bis 1,5 mm <sup>2</sup> ),<br>verschraubbar, beiliegend |

# 10.4 Maßblatt

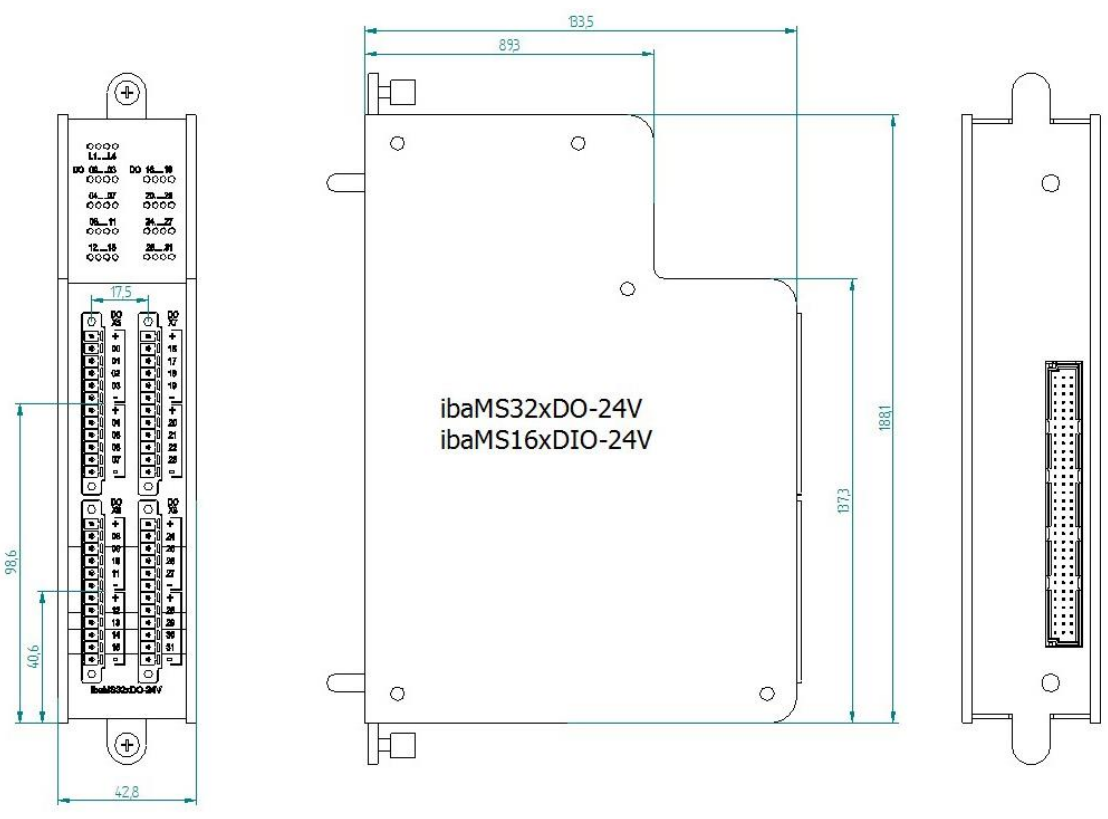

(Maße in mm)

# 11 Support und Kontakt

## Support

| Telefon: | +49 911 97282-14   |
|----------|--------------------|
| Telefax: | +49 911 97282-33   |
| E-Mail:  | support@iba-ag.com |

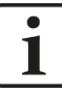

#### Hinweis

Wenn Sie Support benötigen, dann geben Sie die Seriennummer (iba-S/N) des Produktes an.

#### Kontakt

#### Hausanschrift

iba AG

Königswarterstraße 44 90762 Fürth Deutschland

| Tel.:   | +49 911 97282-0  |
|---------|------------------|
| Fax:    | +49 911 97282-33 |
| E-Mail: | iba@iba-ag.com   |

## Postanschrift

iba AG Postfach 1828 90708 Fürth

#### Warenanlieferung, Retouren

iba AG Gebhardtstraße 10 90762 Fürth Deutschland

#### **Regional und weltweit**

Weitere Kontaktadressen unserer regionalen Niederlassungen oder Vertretungen finden Sie auf unserer Webseite:

#### www.iba-ag.com